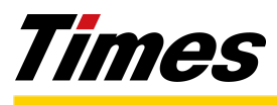

Press Release

## 【ご利用の流れ】

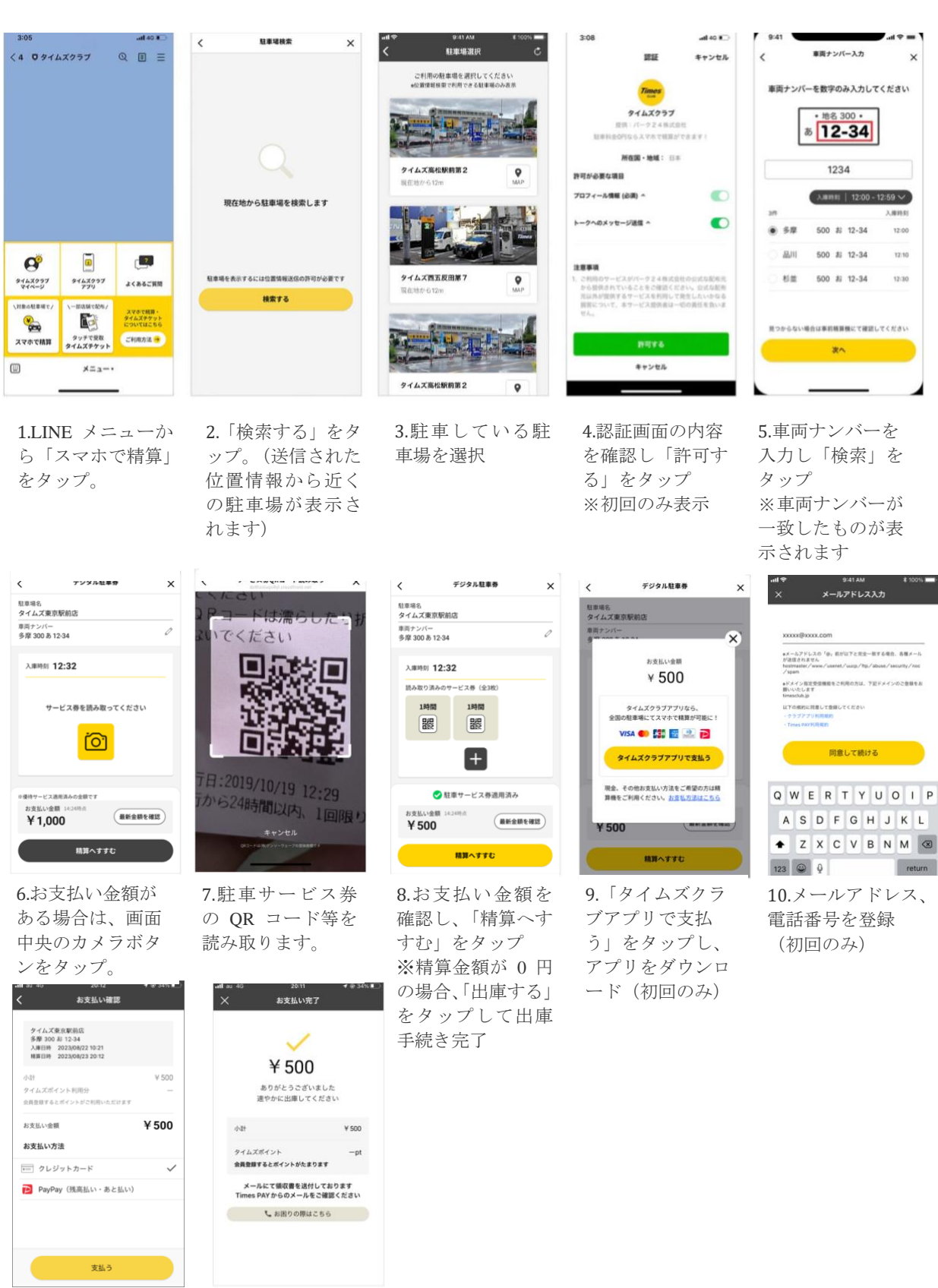

11.お支払い方法を選 択し、精算。 (クレジットカード で支払う場合はカー ド情報を入力) 12.精算完了。

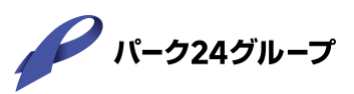